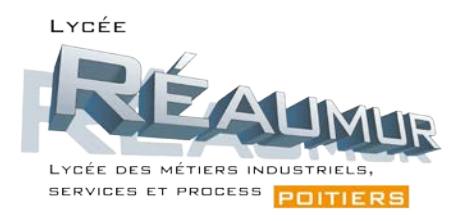

## JOURNEE PORTES OUVERTES

# **ORGANISATION EN DISTANCIEL**

# SE CONNECTER A UNE VISIOCONFERENCE

# **Comment installer VIA-Classe virtuelle ?**

- Vous recevez par mail quelques jours avant la visio une invitation pour y accéder. Ce mail est généré par l'application VIA.

- VIA est l'outil de visioconférence utilisée par l'Académie de Poitiers.

- En cliquant sur « ACCEDER » dans le mail, vous allez ouvrir une fenêtre qui vous demandera votre nom et votre prénom. Il vous sera demandé si vous possédez déjà l'application VIA :

- Si oui (cas peu probable), vous cliquez sur « J'ai déjà l'application VIA » et vous poursuivez l'accès à la visio.

- Si non (cas général), cliquez sur « Télécharger l'application VIA », le fichier d'installation est téléchargé et vous pouvez l'exécuter.

- Pour une utilisation avec un téléphone portable, vous pouvez au préalable installer l'application « VIA-mobile » disponible sur le PlayStore.

- L'installation terminée, vous serez dirigé vers une fenêtre « joindre une activité ».

- Il faudra peut-être ressaisir vos nom et prénom.

- Sélectionner maintenant le mode audio que vous souhaitez mettre en œuvre (haut-parleur, casque, ...).

- Confirmer la configuration puis vous entrer dans la classe virtuelle.

#### Remarque :

Dans VIA, vous avez à disposition un « Tchat » qui vous permettra de saisir des questions durant la réunion. Il sera nécessaire pour fluidifier la visio de couper micro et caméra. VIA permet de « lever la main » pour demander la parole. Cette fonction ainsi que la mise en route des micro et caméra est disponible dans le bandeau en haut à gauche de l'écran. Seul l'animateur pourra vous autoriser au préalable à mettre en fonctionnement votre micro et votre caméra. Tout cela vous sera expliqué en introduction de chaque visio par l'animateur.